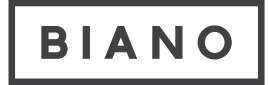

# Jak implementovat Biano Pixel nebo Biano Button v Google Tag Manager

1. Instalace Biano Pixel

2. Nabídka doporučených produktů pomocí Biano Button

### **Instalace Biano Pixel**

Biano Pixel i Biano Button jsou na sobě nezávislé služby, používají ale stejný způsob integrace. V obou případech je potřeba nejprve přidat Biano Pixel GTM Tag.

### Nastavte HTTP hlavičku Content Security Policy (CSP)

Jestliže váš web používá <u>Content Security Policy</u>, musíte na vaší stránce povolit spouštět Biano Pixel JavaScript. Přidejte následujíc CSP pravidla do HTTP response hlavičky vašeho web serveru:

```
Content-Security-Policy: default-src 'self'; script-src 'unsafe-inline'
https://pixel.biano.cz; connect-src 'self' https://p.biano.cz
```

Pokud máte aktivovaný Biano Button, rozšiřte sadu pravidel CSP následovně:

```
Content-Security-Policy: default-src 'self'; script-src 'unsafe-inline'
https://pixel.biano.cz; connect-src 'self' https://p.biano.cz; img-src 'self'
https://static.biano.cz; font-src 'self' https://static.biano.cz
```

### Přidejte nový Tag do pracovního prostoru

1. Přidejte novou značku z galerie komunitních šablon (Community Template Gallery)

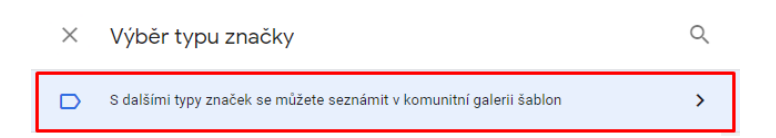

2. Najděte šablonu Biano Pixel & Button

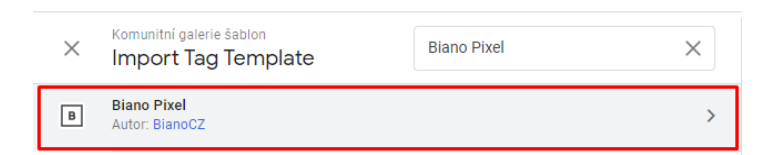

3. Přidejte šablonu do pracovního prostoru

| - P                                               | Podrobnosti o šabloně Vybrat                                                                                                    | šablonu        |   |
|---------------------------------------------------|----------------------------------------------------------------------------------------------------|----------------|---|
| в                                                 | Biano Pixel<br>autor: BianoCZ                                                                                                    |                |   |
| ZNAČI                                             | KA                                                                                                    |                |   |
| siac                                              |                                                                                                    |                |   |
|                                                   |                                                                                                    |                |   |
| ano Pixe                                          | el is the tracking code that unlocks personalization in Biano catalogue<br>better results to e-shops.                                                                                                    | and assists ii | n |
| ano Pixe<br>livering<br>právné                    | el is the tracking code that unlocks personalization in Biano catalogue<br>better results to e-shops.<br>ě <b>ní ⑦</b>                                                                                                    | and assists ir | n |
| ano Pixe<br>elivering<br>právné                   | el is the tracking code that unlocks personalization in Biano catalogue<br>better results to e-shops.<br>ění ②<br>Vložení skriptů<br>Vloží skript do stránky                                                                                                    | and assists in | n |
| ano Pixe<br>livering<br>právne<br><><br><b>Ŭ</b>  | el is the tracking code that unlocks personalization in Biano catalogue<br>better results to e-shops.<br>ění ⑦<br>Vložení skriptů<br>Vloží skript do stránky<br>Přihlášení ke konzoli<br>Přihlásí se k vývojářské konzoli a k režimu náhledu Správce značek                                                                     | and assists in | n |
| ano Pixe<br>elivering<br>právné<br><><br><b>Đ</b> | el is the tracking code that unlocks personalization in Biano catalogue<br>better results to e-shops.<br>ění ③<br>Vložení skriptů<br>Vloží skript do stránky<br>Přihlášení ke konzoli<br>Přihláší se k vývojářské konzoli a k režimu náhledu Správce značek<br>Přístup ke globálním proměnným<br>Přístup ke globálním proměnným | and assists in | n |

# Aktualizace šablony na nejnovější verzi

Jestliže máte šablonu Biano Pixel již přidanou do pracovního prostoru, zkontrolujte, zda nejsou dostupné aktualizace a případně šablonu aktualizujte na nejnovější verzi. Služba Biano Button není dostupná ve starších verzích šablony.

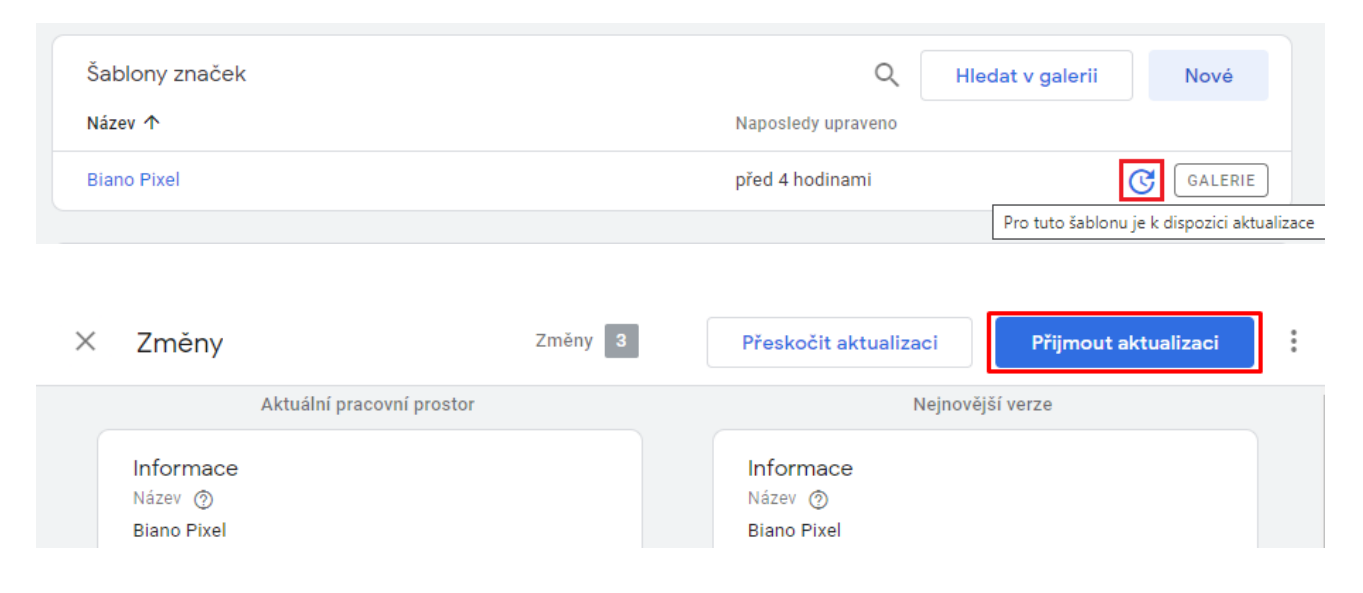

### Implementace a ladění

Během implementace byste měli povolit režim ladění ( Debug Mode ), který vám může pomoci k úspěšnému nasazení. Při povoleném Debug Mode můžete najít validační chyby vstupních dat ve vývojářské konzoli prohlížeče. Úspěšného nasazení je docíleno tehdy, když žádná z odesílaných událostí nevykazuje chyby. Po úspěšné implementaci Debug Mode vypněte.

# Sledování událostí pomocí Biano Pixel

Podporujeme sledování čtyř základních událostí - Zobrazení stránky, Zobrazení produktu, Přidání produktu do košíku a Nákup. Při načtení stránky byste měli spouštět vždy pouze jednu událost dle typu aktuální stránky. Pokud je váš objednávkový proces více interaktivní (např. přidáváte položky do košíku voláním AJAX), můžete spouštět více událostí dle potřeby. Všechny události vyžadují Merchant ID, které vám poskytneme po vyžádání na <u>info@biano.cz</u>. Některé události vyžadují dodatečné údaje.

### 1. Zobrazení stránky

Použijte tuto událost kdykoliv uživatel zobrazí vaši webovou stránku (jestliže neexistuje vhodnější událost).

| Konfigurace značky                                      |                                              |                |
|---------------------------------------------------------|----------------------------------------------|----------------|
| Typ značky                                              |                                              |                |
| B Biano Pixel<br>BianoCZ                                |                                              | GALERIE        |
| o₊ Oprávnění značky                                     |                                              | 4 oprávnění 💙  |
| Debug Mode ③<br>Merchant ID ③<br>czd41d8cd98f00b204e980 | 0998e 🗰                                      |                |
| Event Type                                              |                                              |                |
| Page View                                               | -                                            |                |
| Use this event whenever a user                          | displays your website and there is no better | suitable event |

### 2. Zobrazení produktu

Použijte tuto událost kdykoliv uživatel zobrazí detail produktu na vaší stránce,

Tato událost vyžaduje pouze jeden parametr Product ID. Musíte zde použít stejná ID produktů, která jsou použita v produktovém feedu.

|            | ×.                         |                              |           |               |
|------------|----------------------------|------------------------------|-----------|---------------|
| Konfigu    | urace značky               |                              |           |               |
| Typ znači  | ky                         |                              |           |               |
| В          | Biano Pixel<br>BianoCZ     |                              |           | GALERIE       |
| 0-7        | Oprávnění značky           |                              |           | 4 oprávnění 🔉 |
| Event Typ  | ie                         |                              |           |               |
| Produc     | ct View                    | -                            |           |               |
| Use this e | event whenever a user disp | lays a product detail on you | r website |               |
| Event Da   | ta 💿                       |                              |           |               |
|            | D                          |                              |           |               |
| Product II |                            |                              |           | -             |

### 3. Přidání produktu do košíku

Použijte tuto událost kdykoliv uživatel přidá produkt do nákupního košíku.

| Typ značky                                                                     |                                 |               |
|--------------------------------------------------------------------------------|---------------------------------|---------------|
| B Biano Pixel<br>BianoCZ                                                       |                                 | GALERIE       |
| o₊ Oprávnění značky                                                            |                                 | 4 oprávnění 🔉 |
| Debug Mode ③                                                                   |                                 |               |
| CZ04108C098100D2046980099                                                      |                                 |               |
| Event Type                                                                     |                                 |               |
| Use this event whenever a user add:<br>Event Data ⑦<br>Product ID              | a product to the shopping cart. |               |
| {{ID produktu}}                                                                |                                 |               |
|                                                                                |                                 |               |
| Quantity                                                                       | AAA                             |               |
| Quantity {{Množstvî}}                                                          | +                               |               |
| Quantity {{Množstvî}} Unit Price                                               | +                               |               |
| Quantity {{Množstvî}} Unit Price {{Cena za jednotku}}                          |                                 |               |
| Quantity {{Množstvî}} Unit Price {{Cena za jednotku}} Currency (CZK, EUR, etc) |                                 |               |

#### 4. Nákup

Použijte tuto událost poté, co uživatel úspěšně podal objednávku.

Nejprve nastavte proměnnou obsahující pole zakoupených produktů v následujícím formátu:

```
[
    {id: 'PRODUCT-1234', quantity: 1, unit_price: 123.45},
    {id: 'PRODUCT-5789', quantity: 3, unit_price: 67.89},
]
```

#### Existuje několik možností, jak tuto proměnnou vytvořit.

 Pole zakoupených produktů v uvedeném formátu je přítomné v datové vrstvě GTM a data nepotřebují žádnou transformaci. V takovém případě můžete použít již existující proměnnou nebo vytvořit novou odkazující na patřičný klíč datové vrstvy.

| Konfigurace proměnné           |          |    |
|--------------------------------|----------|----|
|                                |          |    |
| Typ proménné                   |          |    |
| Proměnná datové v              | stvy     | j. |
| Název proměnné datové vrstvy 🤅 | )        |    |
| bianoPixel.orderItems          | 620      |    |
| Verze datové vrstvy            |          |    |
| Verze 2                        | <b>•</b> |    |
| Nastavit výchozí hodnotu       |          |    |

2. Jestliže jsou data přítomna v datové vrstvě GTM ale potřebují transformaci do uvedeného formátu, vytvořte novou proměnnou typu Custom JavaScript variable.

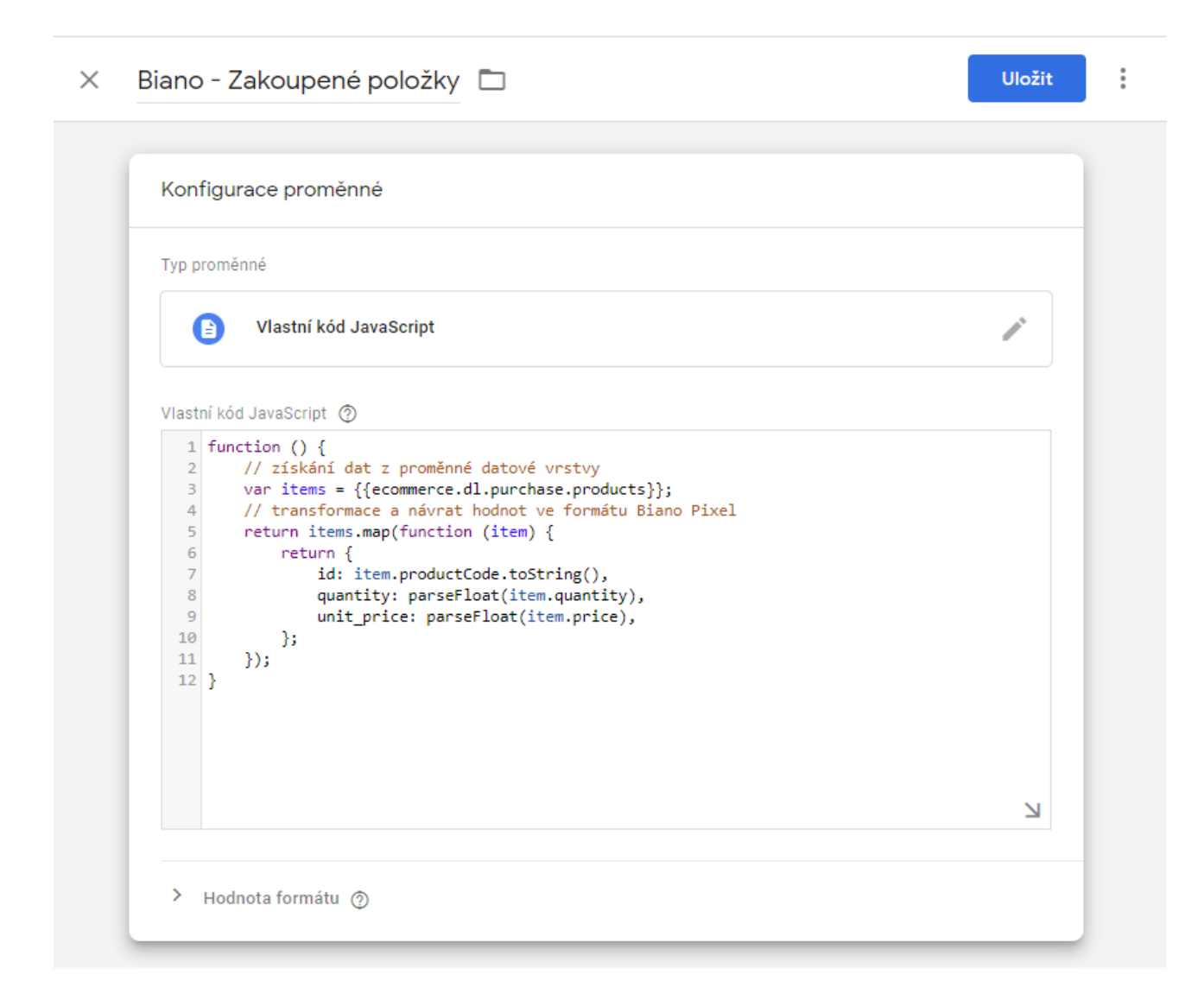

Příklad JavaScript funkce, která transformuje pole zakoupených produktů z proměnné datové vrstvy do formátu Biano Pixel.

```
function () {
    // ziskáni dat z proměnné datové vrstvy
    var items = {{ecommerce.dl.purchase.products}};
    // transformace a návrat hodnot ve formátu Biano Pixel
    return items.map(function (item) {
        return {
            id: item.productCode.toString(),
            quantity: parseFloat(item.quantity),
            unit_price: parseFloat(item.price),
        };
    });
}
```

Jestliže jste použili možnost 1 nebo 2 (pole zakoupených produktů je ve vlastní proměnné GTM), v nastavení tagu Biano - Nákup (Purchase) ve volbě Order Items použijte odkaz na tuto proměnnou.

| Konfigurace značky                                                                                                    |                                 |               |
|----------------------------------------------------------------------------------------------------|---------------------------------|---------------|
| Typ značky                                                                                                    |                                 |               |
| B Biano Pixel<br>BianoCZ                                                                                                    |                                 | GALERIE       |
| o- Oprávnění značky                                                                                                    |                                 | 4 oprávnění 💙 |
| Debug Mode 🕥                                                                                                    |                                 |               |
| Merchant ID 🕐                                                                                                    |                                 |               |
| czd41d8cd98f00b204e9800998                                                                                                    | е <b>н</b>                      |               |
| Event Type                                                                                                    |                                 |               |
| Lion Type                                                                                                    |                                 |               |
| Purchase<br>Use this event after the user has succ                                                                                                    | ▼<br>cessfully placed an order. |               |
| Purchase<br>Use this event after the user has succ<br>Event Data ⑦<br>Order ID                                                                                                    | Cessfully placed an order.      |               |
| Purchase<br>Use this event after the user has such<br>Event Data ③<br>Order ID<br>{{ID objednávky}}                                                                                                    | cessfully placed an order.      |               |
| Purchase Use this event after the user has succe Event Data ⑦ Order ID {{ID objednávky}} Total Order Price                                                                                                    | cessfully placed an order.      |               |
| Purchase Use this event after the user has succe Event Data ③ Order ID {{ID objednávky}} Total Order Price {{Celková cena objednávky}}                                                                                                    | cessfully placed an order.      |               |
| Purchase Use this event after the user has succe Event Data ⑦ Order ID {{ID objednávky}} Total Order Price {{Celková cena objednávky}} Currency (CZK, EUR, etc)                                                                                      | cessfully placed an order.      |               |
| Purchase Use this event after the user has succe Event Data ⑦ Order ID {{ID objednávky}} Total Order Price {{Celková cena objednávky}} Currency (CZK, EUR, etc) {{Měna}}                                                                             | Cessfully placed an order.      |               |
| Purchase Use this event after the user has succe Event Data ⑦ Order ID {{ID objednávky}} Total Order Price {{Celková cena objednávky}} Currency (CZK, EUR, etc) {{Měna}} Order Items - Array from Custom Java                                        | cessfully placed an order.      |               |
| Purchase Purchase Use this event after the user has succe Event Data ⑦ Order ID {{ID objednávky}} Total Order Price {{Celková cena objednávky}} Currency (CZK, EUR, etc) {{Měna}} Order Items - Array from Custom Java {{Biano - Zakoupené položky}} | cessfully placed an order.      |               |

3. Poslední (a tou nejméně preferovanou) možností je, že vložíte pole zakoupených produktů v určeném formátu přímo do datové vrstvy pod klíčem bianoPixel.orderItems. Toho docílíte pomocí nové značky typu vlastní HTML obsahující kód JavaScript. Dále je nezbytné vytvořit vlastní událost s názvem bianoPixelPurchaseEvent, která bude spuštěna během provádění tagu. Následně je nutné tuto událost nastavit jako spouštěč tagu Biano - Nákup.

Tuto položku datové vrstvy můžete naplnit například vložením vlastního skriptu podobného tomuto:

```
<script>
  window.dataLayer = window.dataLayer || [];
  window.dataLayer.push({
     event: 'bianoPixelPurchaseEvent',
     bianoPixel: {
        orderItems: [
            {id: 'PRODUCT-1234', quantity: 1, unit_price: 123.45},
            {id: 'PRODUCT-5789', quantity: 3, unit_price: 67.89},
        ]
     }
   });
</script>
```

#### Vytvořte spouštěč typu Vlastní událost s názvem bianoPixelPurchaseEvent

| Konfigurace pravidla                                          |   |
|---------------------------------------------------------------|---|
| Typ pravidla                                                  |   |
| 📀 Vlastní událost                                             | 1 |
| Název události                                                |   |
| bianoPixelPurchaseEvent Doužít shodu podle regulárního výrazu |   |
| Toto pravidlo se spouští při                                  |   |

Nastavte spouštění tagu Biano - Nákup na tuto vlastní událost Biano - Nákup Trigger

| Alternative<br>n docume | ly you can push array of purchased items into Data Layer under key "bianoPixel.orderItems" as deso<br>ntation: https://pixel.biano.cz/pdf/GUIDE-GTM.pdf | ribeo |
|-------------------------|----------------------------------------------------------------------------------------------------|-------|
| pouště                  | ní                                                                                                    |       |
| Spouštějíc              | í pravidla                                                                                                    | +     |
|                         | Biano - Nákupu Trigger                                                                                                    | •     |

Jestliže jste použili tuto možnost, v nastavení tagu Biano - Nákup nechte volbu Order Items prázdnou.

| Ronngardee Zhdeky                                                                                                    |                                                                                                    |               |
|----------------------------------------------------------------------------------------------------|----------------------------------------------------------------------------------------------------|---------------|
| Typ značky                                                                                                    |                                                                                                    |               |
| B Biano Pixel<br>BianoCZ                                                                                                    |                                                                                                    | GALERIE       |
| o₊ Oprávnění značky                                                                                                    |                                                                                                    | 4 oprávnění 💙 |
| Debug Mode 💿                                                                                                    |                                                                                                    |               |
| Merchant ID 👩                                                                                                    |                                                                                                    |               |
| czd41d8cd98f00b204e9800998                                                                                                    | ie <b>III</b>                                                                                                    |               |
| Event Type                                                                                                    |                                                                                                    |               |
|                                                                                                    |                                                                                                    |               |
| Purchase<br>Use this event after the user has suc                                                                                                    | ▼<br>cessfully placed an order.                                                                                                    |               |
| Purchase<br>Use this event after the user has suc<br>Event Data ⑦<br>Order ID<br>{{ID objednávky}}                                                                                                    | cessfully placed an order.                                                                                                    |               |
| Purchase Use this event after the user has suc Event Data ③ Order ID {{ID objednávky}} Total Order Price                                                                                                    | cessfully placed an order.                                                                                                    |               |
| Purchase<br>Use this event after the user has suc<br>Event Data ⑦<br>Order ID<br>{{ID objednávky}}<br>Total Order Price<br>{{Celková cena objednávky}}                                                                                                    | cessfully placed an order.                                                                                                    |               |
| Purchase Use this event after the user has successful to the second second seco | Cessfully placed an order.                                                                                                    |               |
| Purchase Use this event after the user has suc Event Data ⑦ Order ID {{ID objednávky}} Total Order Price {{Celková cena objednávky}} Currency (CZK, EUR, etc) {{Měna}}                                                                                                    | cessfully placed an order.                                                                                                    |               |
| Purchase Use this event after the user has suc Event Data ⑦ Order ID {{ID objednávky}} Total Order Price {{Celková cena objednávky}} Currency (CZK, EUR, etc) {{Měna}} Order Items - Array from Custom Java                                                                                                    | cessfully placed an order.                                                                                                    |               |
| Purchase Use this event after the user has successful to the user has successful to the user has succe | Image: cessfully placed an order.     Image: cessfully placed an order.     Image: cessfully pla |               |

## Nabídka doporučených produktů pomocí Biano Button

Biano Button vám umožní nabízet uživatelům další produkty z vašeho obchodu, které jsou podobné nebo jinak doporučené k produktům, které vaši uživatelé zrovna prohlíží.

V nastavení šablony pro událost "Product View" je možné povolit nebo zakázat službu Biano Button.

| Konfigurace značky                      |                                  |               |
|-----------------------------------------|----------------------------------|---------------|
| Typ značky                              |                                  |               |
| B Biano Pixel<br>BianoCZ                |                                  | GALERIE       |
| o- Oprávnění značky                     |                                  | 4 oprávnění 🔉 |
| Debug Mode ⊘                            |                                  |               |
| Merchant ID                             |                                  |               |
| cbf764f66df48c1370f038d40433            |                                  |               |
| Event Type                              |                                  |               |
| Product View                            | <b>~</b>                         |               |
| Use this event whenever a user displays | a product detail on your website |               |
| Event Data 💿                            |                                  |               |
| Product ID                              |                                  |               |
| {{ID produktu}}                         | 628                              |               |
| Enable Biano Button                     |                                  |               |
| > Rozšířená nastavení                   |                                  |               |

### Fungování

Biano Button funguje tak, že ve zdrojovém kodu vaší stránky hledá odkaz (element <a id="bianorecommendations-button" href="https://www.biano.cz"></a> ). Pokud na takový odkaz uživatel klikne, zobrazí se lightbox, ve kterém se zobrazí doporučené produkty z vašeho obchodu.

Aby Biano Button dokázal poznat, na jakém produktu se nachází, je potřeba u odkazu uvést data atribut product-id, ve kterém uvedete vaše interní ID produktu, stejné jako posíláte ve feedu.

Je možné, že Biano nedokáže produkt podle vašeho interního ID identifikovat. Může se to stát v případě, že Biano Button používáte u produktu, který neposíláte ve feedu, nebo třeba v případě, že se jedná o nový produkt, který se zatím na Bianu nezobrazuje. V takovém případě dokáže Biano Button doporučit produkty na základě názvu produktu a URL jeho obrázku. Ty je také možné uvést jako data atributy odkazu (product-name resp. product-image). Pokud to neuděláte, pokusí se je Biano Button detekovat za pomocí meta atributů stránky. Je ale možné, že detekce selže nebo bude detekovat chybné parametry, proto je velmi žádoucí název a URL obrázku vždy uvádět, jak je ukázáno na příkladu níže.

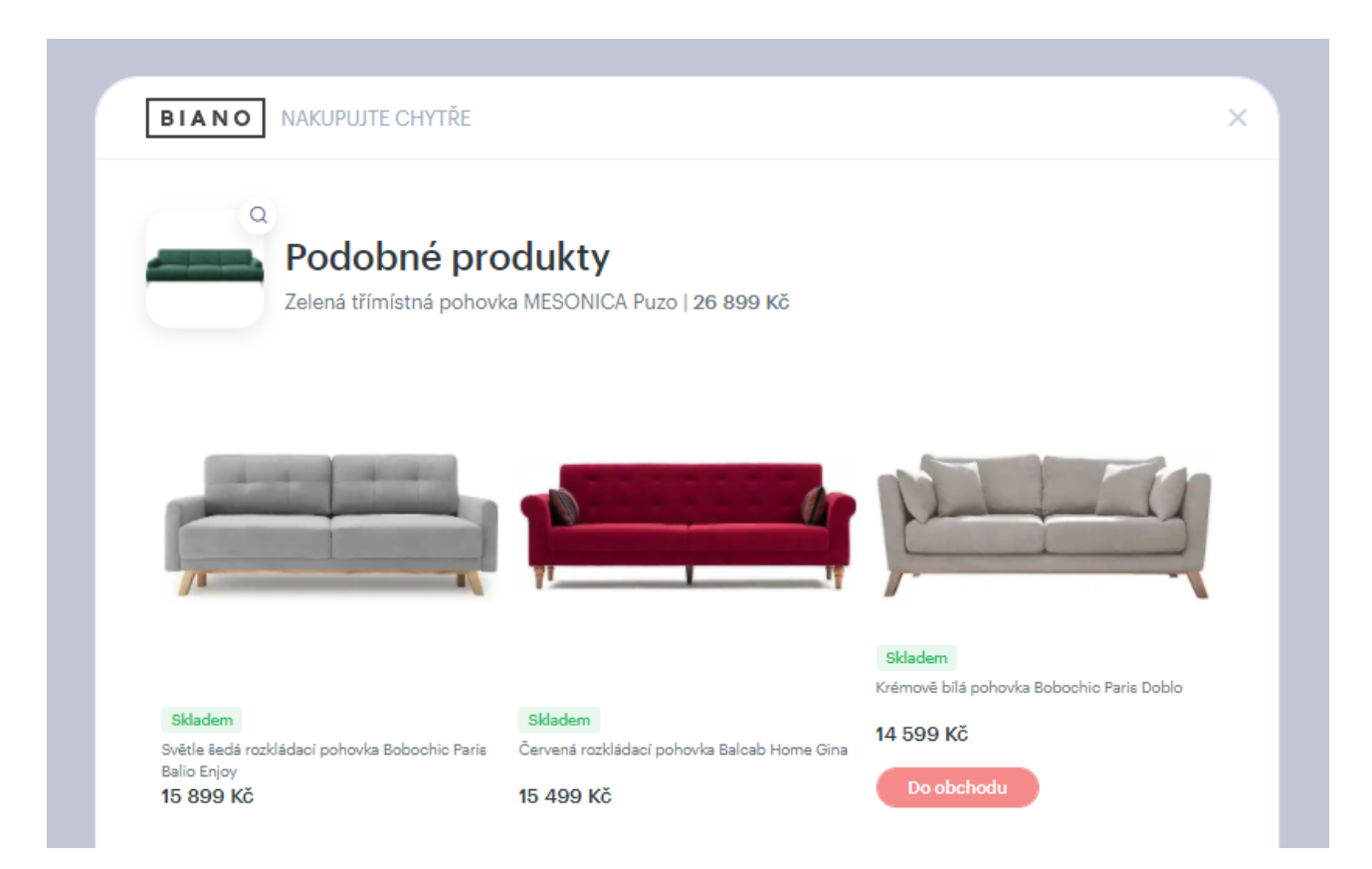

Pamatujte prosím na to, že i když Biano Pixel aktivně nepoužíváte, Biano Button přesto používá systém Biano Pixelu k posílání dvou typů událostí - button\_impression ve chvíli, kdy je Biano Button inicializovaný, a button\_click ve chvíli, kdy na něj uživatel klikne.

### Implementace

Do stránky umístěte odkaz, kterým se Biano Button aktivuje. Jak je uvedeno výše, odkaz musí mít správný atribut id a data atribut s vaším interním ID produktu a ideálně i atributy s jeho názvem a URL obrázku.

#### Nastavení vzhledu

Pro zobrazení Biano Buttonu na vaší stránce nabízíme čtyři možnosti vzhledu. Zvolený vzhled se aktivuje data atributem data-style="1" kde hodnota je číslo vybraného stylu (1 až 4). Výchozí styl bez uvedeného atributu je 1.

Styl 1

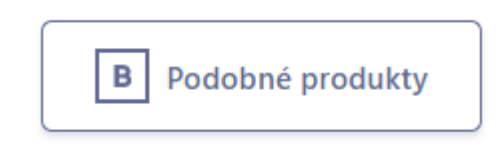

#### Styl 2

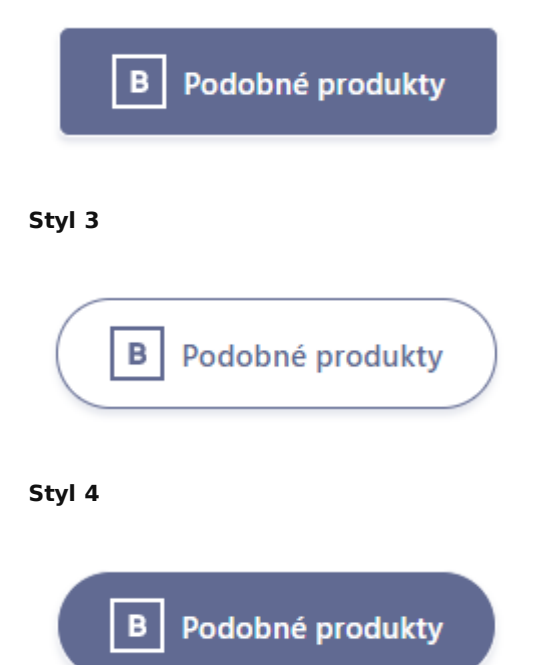

Takto může vypadat příklad ideálně implementovaného Biano Buttonu:

```
<a href="https://www.biano.cz"
id="biano-recommendations-button"
title="Doporučené produkty od Biano.cz"
data-product-id="12458XD6"
data-product-name="Křeslo Marie"
data-product-image="https://eshop.cz/img/12458XD6.jpg"
data-style="4"
></a>
```

- 1. Odkaz má referenci na https://www.biano.cz.
- 2. Odkaz má id biano-recommendations-button, pomocí které skript rozpozná, že tento odkaz má aktivovat Biano Button.
- 3. Odkaz má data atribut product-id, kde je vaše interní ID produktu. Toto ID musíte u dané produktu poslat ve feedu. Pomocí tohoto ID Biano identifikuje váš produkt.
- 4. Odkaz má data atributy product-name a product-image, jejichž hodnotu Biano použije, pokud by nedokázalo produkt podle vašeho interního ID rozpoznat.